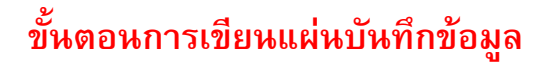

## **CD - Nero Burning Rom**

1. คลิกที่ Start > Programs > Write CD Tool > Nero > Nero 6 Ultra Edition > Nero Burnning ROM

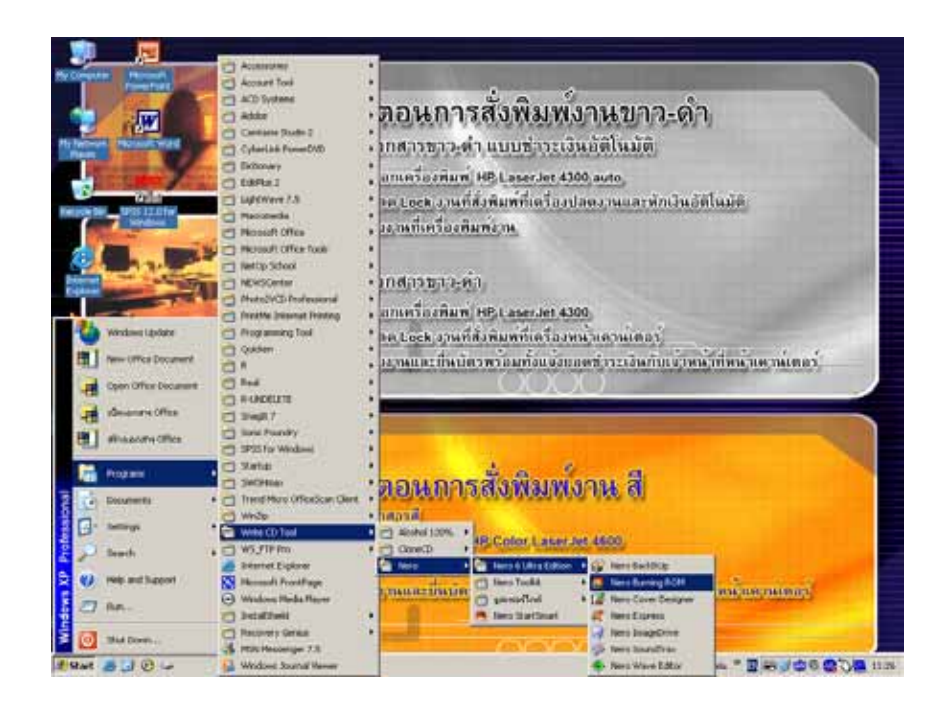

2. เลือกเมนูหลักคือ ข้อมูล -> ดิสก์ข้อมูล

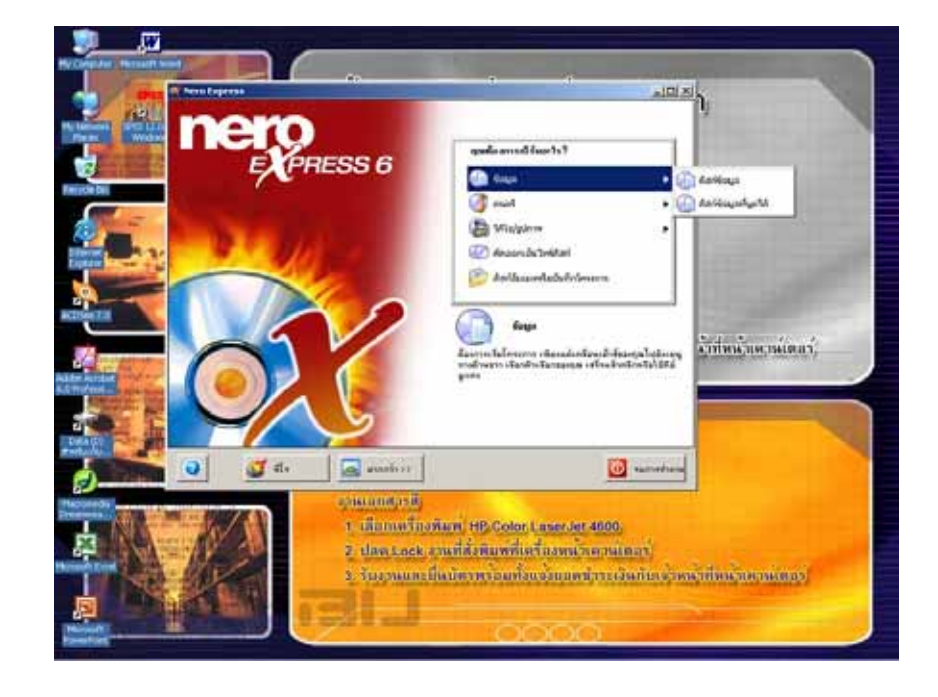

3. โปรแกรม Nero-Burning Rom จะแสดงหน้าต่างเพิ่มข้อมูล

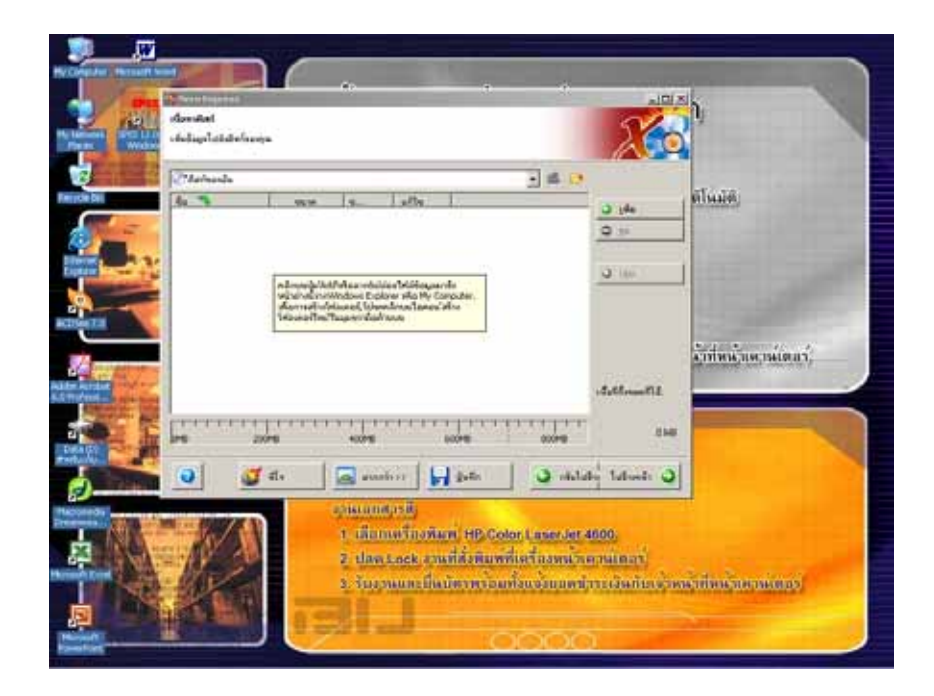

 คลิกที่ปุ่ม "เพิ่ม" เพื่อจะนำข้อมูลมาทำการเขียนแผ่น โดยเลือกไฟล์ หรือโฟลเดอร์ที่ต้องการจนครบแล้วจึงคลิกปุ่ม "จบแล้ว"

| 1 Miles | -foliogala | inels []                                                                                                    | anad<br>Internation         |                                                                                                    |                                                                                      |            |                           |
|---------|------------|----------------------------------------------------------------------------------------------------|-----------------------------|----------------------------------------------------------------------------------------------------|--------------------------------------------------------------------------------------|------------|---------------------------|
|         | te s       | Grattine<br>Mic Connorm<br>Mic Connorm<br>Mic Connorm<br>Mic Connorm<br>My Connorm<br>My Connor | N/15/05#3<br>0.34.95        | The Se<br>S S Prepry (A)<br>Nat Syntam - Recovery (C)<br>Nat Syntam - Coles (K)<br>(2000)(C)-Pril Deve (K)<br>(2000)(C)-Pril Deve (K) | etal<br>3.5 Internet Propy Della<br>Local Della<br>Local Della<br>CD Dene<br>CD Dene | H          | ตโนมต,                    |
|         | PH         | udulut (Lui<br>of six                                                                                                    | fina (* 1)                  | al<br>                                                                                                    | sile such                                                                            | 3 Juli<br> | รังที่หรัวเองมีเตอร์;<br> |
| M       | N.         | N                                                                                                    | 1 cilun<br>2 chan<br>2 chan | ราสี)<br>เหรือสหมพ HB Col<br>Lock อาหาให้สหมพา                                                                                        | or Laser let 4500.<br>İleği ana ile nat                                              | nus)       |                           |

## 5. คลิกปุ่ม "ไปข้างหน้า"

| alle beite Legense<br>ellerstaal<br>vikelage lyketelsenye |                                                                                                    | 200                                                 |                           |
|-----------------------------------------------------------|----------------------------------------------------------------------------------------------------|-----------------------------------------------------|---------------------------|
| Tarkende                                                  | 20 S. 475                                                                                                    | u u                                                 | คโนมัส                    |
|                                                           |                                                                                                    | 9 m                                                 | 1200                      |
| 124                                                       |                                                                                                    |                                                     |                           |
|                                                           |                                                                                                    | -Satismaths                                         | <u>สำที่หน้าเคาน์ตอว่</u> |
| No zore                                                   | +30*8 core s                                                                                                    | 1111 N.416                                          |                           |
| e di anti anti anti anti anti anti anti ant               | annan an an an an an an an an an an an a                                                                                       | C observat johnede Q                                |                           |
|                                                           | <ol> <li>เมือาเหรือวิทยาล HB Color Las<br/>2. ปกร. Lock อายได้สัมหาที่เครือ<br/>1. วัณ กระสะทั่งบัตร หรือมที่สามาร์</li> </ol> | er Jet 4600<br>2014 N.H. (1610)<br>1009 N.H. (1610) | Contract of the second    |
|                                                           |                                                                                                    |                                                     |                           |

6. เลือกความเร็วในการเขียนข้อมูลลงแผ่น CD (ควรดูความเร็วของการเขียนข้อมูลที่อยู่บนแผ่น CD)

| rel : | aistataanDis<br>Arigidiaida tamagada | 5                                                                                                    |                       |
|-------|--------------------------------------|----------------------------------------------------------------------------------------------------|-----------------------|
| 4-E   | urfanderfoldender                    | Canter contraction pointing                                                                                                    | ) ต์ในมัต             |
|       | Estat                                | jón/mardu                                                                                                    |                       |
|       | All and the state                    |                                                                                                    | -                     |
|       | eractorolles<br>tecnesificat         | 48x (2.200 (80%) 2<br>(200 (200 (80%)<br>200 (200 (80%)<br>200 (200 (80%)<br>200 (200 (80%)<br>200 (200 (80%)<br>125 (100 (80%)<br>125 (100) | รู้เพิ่มหัวเหาน์เตอร์ |
|       | 0 🚮 d.                               | i 🔬 anada i s                                                                                                    | ×                     |
|       | N.M                                  | รวมแลกสราชี<br>1 เดิมาแตร์แรทันท์ HB Color Lawraet 4600<br>2 ปกร.Lock งานให้เทียงที่เหรืองการโหลงไทย<br>1 โดย เนตะเรียงมีครพร้ามเกื่องร้องการประกาศไม                                                                                                    | 2                     |

7. เมื่อเลือกความเร็วในการเขียนข้อมูลลงแผ่น CD ได้แล้วก็ กดปุ่ม "เบิร์น" โปรแกรม Nero-Burning Rom ก็จะทำการ อ่านข้อมูลพร้อมทั้งเขียนข้อมูลลงแผ่น

## หมายเหตุ ถ้ามีการแจ้งว่าการเขียนแผ่นล้มเหลวอาจเกิดจาก

- 1. ข้อมูลมีปัญหา
- 2. เลือกประเภทการเขียนผิด
- 3. หัวเขียนสกปรก
- 4. แผ่น CD มีปัญหา